# Obsługa samoczynnej sygnalizacji przejazdowej typu RASP-4F

Uwaga: działanie niektórych funkcji systemu w symulatorze zostało uproszczone w porównaniu do systemu rzeczywistego.

### 1. Informacje ogólne

Samoczynna sygnalizacja przejazdowa typu RASP-4F kontrolowana jest przy pomocy urządzenia zdalnej kontroli (uzk) typu RASP-UZK, mającego postać zobrazowania komputerowego z obsługą przy pomocy myszy i klawiatury. Urządzenie kontrolować może do 8 przejazdów. Przełączanie widoków poszczególnych przejazdów dokonywane jest przyciskami znajdującymi się na listwie w dolnej części ekranu. Przycisk "Wszystkie" wyświetla widok ogólny z informacjami o stanie wszystkich kontrolowanych przejazdów.

## 2. Widok przejazdu

Widok wybranego przejazdu składa się z trzech części:

- górna listwa z polami podświetlanymi na czerwono w przypadku usterki danego urządzenia,
- plan schematyczny urządzeń na przejeździe z pokazanym ich aktualnym stanem,
- przyciski poleceń po lewej stronie planu schematycznego przejazdu, których kolor dodatkowo sygnalizuje niektóre stany systemu.

W celu wysłania polecenia należy kliknąć na przycisk prawym klawiszem myszy przytrzymując klawisz Ctrl, a następnie potwierdzić wybór klawiszem Enter. Dla niektórych przycisków wymagane jest dodatkowe potwierdzenie w oknie dialogowym. Przyciski mają następujące funkcje i stany:

| przycisk                         | funkcja                                                                             | stan                                                                                                    |
|----------------------------------|-------------------------------------------------------------------------------------|----------------------------------------------------------------------------------------------------|
| "Zezwolenie na ster.<br>LOKALNE" | inicjacja przełączenia przejazdu<br>na sterowanie lokalne z pulpitu<br>w kontenerze | <ul> <li>szary - sterowanie automatyczne</li> <li>pomarańczowy migający -<br/>oczekiwanie na przejęcie<br/>sterowania z pulpitu lokalnego</li> <li>pomarańczowy - sterowanie<br/>z pulpitu lokalnego</li> </ul> |
| "Sterowanie<br>AUTOMATYCZNE"     | przywrócenie sterowania<br>automatycznego                                           | <ul> <li>zielony - sterowanie automatyczne</li> <li>zielony migający - sterowanie<br/>z pulpitu lokalnego</li> </ul>                                                                                            |
| "T1/2 ZAŁ"                       | załączenie czujników w torze                                                        | <ul> <li>zielony - czujniki załączone</li> <li>szary - czujniki wyłączone</li> </ul>                                                                                                    |
| "T1/2 WYŁ"                       | wyłączenie czujników w torze                                                        | <ul> <li>szary - czujniki załączone</li> <li>czerwony - czujniki wyłączone</li> </ul>                                                                                                    |
| "ZEROWANIE"                      | zerowanie (reset) systemu                                                           | <ul> <li>szary - stan zasadniczy</li> <li>fioletowy - oczekiwanie na<br/>pierwszy przejazd po wyzerowaniu</li> </ul>                                                                                            |

Usterka sygnalizowana jest sygnałem dźwiękowym - ciągłym dla usterki kat. I lub przerywanym dla usterki kat. II. Wyłączenie sygnału dokonywane jest kliknięciem na ikonę głośnika u góry ekranu.

## 3. Widok ogólny

W widoku ogólnym stany ssp sygnalizowane są przy pomocy pól o odpowiednim kolorze:

| pole               | stan                                                                                                    |  |
|--------------------|----------------------------------------------------------------------------------------------------|--|
| "STEROWANIE"       | <ul><li>zielony - sterowanie automatyczne</li><li>pomarańczowy - sterowanie lokalne</li></ul>                                             |  |
| "STAN"             | <ul><li>szary - oczekiwanie</li><li>fioletowy - ostrzeganie</li></ul>                                                                     |  |
| "WYZEROWANIE"      | <ul> <li>szary - stan zasadniczy</li> <li>fioletowy - urządzenia wyzerowane, oczekiwanie na pierwszy przejazd</li> </ul>                  |  |
| "USTERKA I"        | <ul><li>szary - stan zasadniczy</li><li>czerwony migowy - usterka kategorii I</li></ul>                                                   |  |
| "USTERKA II"       | <ul> <li>szary - stan zasadniczy</li> <li>czerwony stały - usterka kategorii II</li> </ul>                                                |  |
| "TRANSMISJA"       | <ul> <li>szary (TRANSMISJA OK) - transmisja poprawna</li> <li>czerwony (BRAK TRANSMISJI) - zanik transmisji pomiędzy uzk a ssp</li> </ul> |  |
| "TOR I" / "TOR II" | <ul> <li>szary - czujniki toru załączone</li> <li>czerwony - czujniki toru wyłączone</li> </ul>                                           |  |

#### 4. Powiązanie z urządzeniami stacyjnymi

W przypadku, gdy przejazd powiązany jest z urządzeniami stacyjnymi i załączenie ostrzegania następuje po nastawieniu przebiegu, na pulpicie nastawczym przewidziany jest dodatkowy przycisk "AwSSP", którego użycie (wyciągnięcie) powoduje załączenie ostrzegania. Przycisk ten używany jest w przypadku jazdy w kierunku przejazdu po danym torze na sygnał zastępczy lub rozkaz pisemny. W przypadku uzależnienia przejazdu w przebiegach w obu kierunkach dla każdego toru stosowane są dwa przyciski "AwSSP".